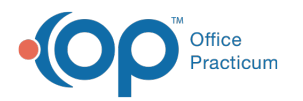

## How do I suppress a Rendering Provider's NPI from a claim?

Last Modified on 05/05/2021 8:26 am EDT

- 1. Navigate to the Insurance Payer list: Billing tab > Payers.
- 2. Select the Insurance Payer.
- 3. Click the Edit button to open the Insurance Payer Details window.
- 4. Click the **Claims/Routing** tab.
- 5. In the **Rendering Loop** field, use the drop-down to select **Suppress (don't include)**. The Rendering Provider's NPI will be suppressed from all claims for this payer.
- 6. Click Save.

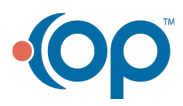